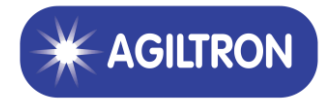

# **Matrix Cross-Connecting Fiber Optical Switch**

**User Manual** 

#### Equipment safety information

Please strictly follow the instructions in this manual. Otherwise, any improper operations may unintentionally damage the product or even cause personnel injury.

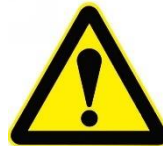

#### Special attention terms:

sure to keep the input and output pigtail end faces clean before use. If the output end faces are dirty, it is easy to burn the output pigtail end face and weaken the output power. When cleaning the fiber end face or inserting the patch cord, turn off the input light first.

- 2. When in use, please do not stare at the fiber end face to avoid eyes being injured by the laser.
- 3. Please avoid anything especially liquid in this equipment, or the equipment may be a failure or damaged.
- 4. Please avoid using the below environment.
  - Direct sunshine or high temperature
  - The environment with drastic changes in temperature
  - An environment with lots of dust or wet.
  - An environment with a strong electric or magnetic field
  - An environment with corrosive, flammable, explosive, and chemical gas.
- 5. Please turn off the power and contact us directly for advice when facing the below issues:
  - When rain or other liquid into equipment
  - Equipment falls from the high place, and the chassis broken
  - The equipment exudes a burning smell.
  - Equipment could not work

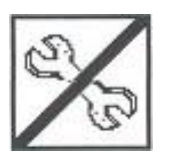

If you have any problem, please contact us. Do not disassemble the product by yourself. Otherwise, it will cause irreparable damage.

# Contact

| 1 | Mana  | aged Chassis Introduction               | 4  |
|---|-------|-----------------------------------------|----|
|   | 1.1   | Managed Chassis Appearance              | 4  |
|   | 1.2   | Managed Chassis component description   | 4  |
|   | 1.3   | Managed Chassis correlation parameters  | 4  |
|   | 1.4   | Managed Chassis installation            | 5  |
| 2 | Ether | rnet Card Function Description          | 5  |
|   | 2.1   | NMC Network management card             | 5  |
|   |       | NMC function                            | 5  |
|   | (     | Card Appearance                         | 5  |
|   | 2.2   | Modify WEB Address                      | 7  |
|   | 2.3   | Modify User Name and Password           | 7  |
|   | 2.4   | NMC instructions                        | 9  |
| 3 | Matri | x Switch                                | 10 |
|   | 3.1   | Card function                           | 10 |
|   | 3.2   | Card Appearance                         | 10 |
|   | 3.3   | Switch Spec                             | 10 |
|   | 3.4   | Single OXC Switching State Setting      | 11 |
|   | 3.5   | Consecutive OXC Switching State Setting | 14 |
|   | 3.6   | Default OXC Switching State             | 15 |
|   |       |                                         |    |

# **1** Managed Chassis Introduction

# 1.1 Managed Chassis Appearance

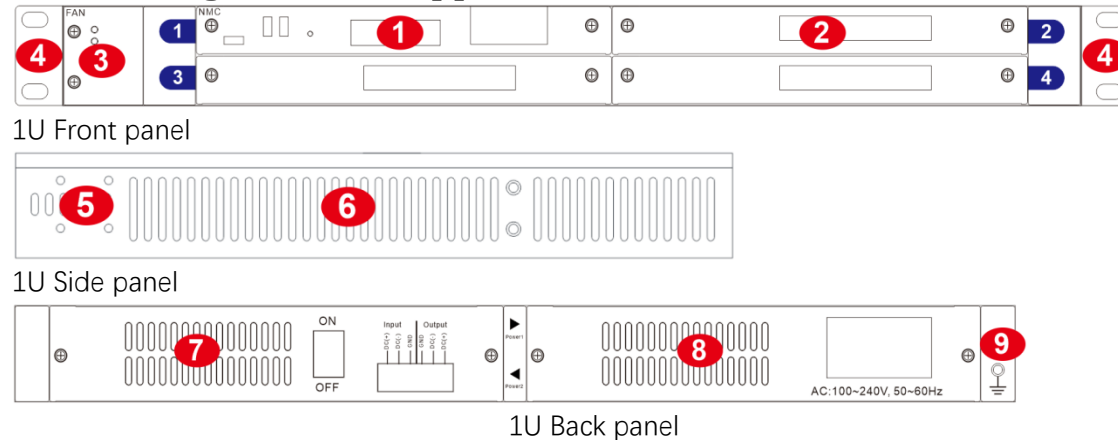

Description:

①NMC Main control card slot

O Service card slot, maximum Support 3 service cards, our service cards all can be mixed interpolation and hot plug

3 Fan slot, Support for hot fan swap, and independent replacement

 $\textcircled{4} Stretchable \ {\rm lug}$ 

(5)Lug instillation position

6 Side vent

⑦Power one slot can plug in AC/DC power supply, Support hot swap

(8) Power two slots can plug in AC/DC power supply, Support hot swap

9 Grounding screw

# **1.2 Managed Chassis component description**

| Component 1 | Power supply card 1                                                     |
|-------------|-------------------------------------------------------------------------|
| Component 2 | Power supply card 2                                                     |
| Component 3 | Fan card                                                                |
| Component 4 | Main control card, 100/1000M Ethernet interface,100/1000M SFP interface |

# **1.3 Managed Chassis correlation parameters**

| Parameters               |                        | Unit | Specifications |
|--------------------------|------------------------|------|----------------|
| Environment<br>Parameter | Working<br>temperature | °C   | -10~ 60°C      |

|              | Storage<br>temperature | °C | -20°C~ 75°C              |
|--------------|------------------------|----|--------------------------|
|              | Relative humidity      | °C | 5% ~ 95% No condensation |
| Size         | 1U                     | mm | 482.6W×300D×44.5H        |
| Power Supply | AC                     | V  | 100~240,50~60hz          |
| Consumption  | 1U                     | W  | < 50 (Max)               |

### 1.4 Managed Chassis installation

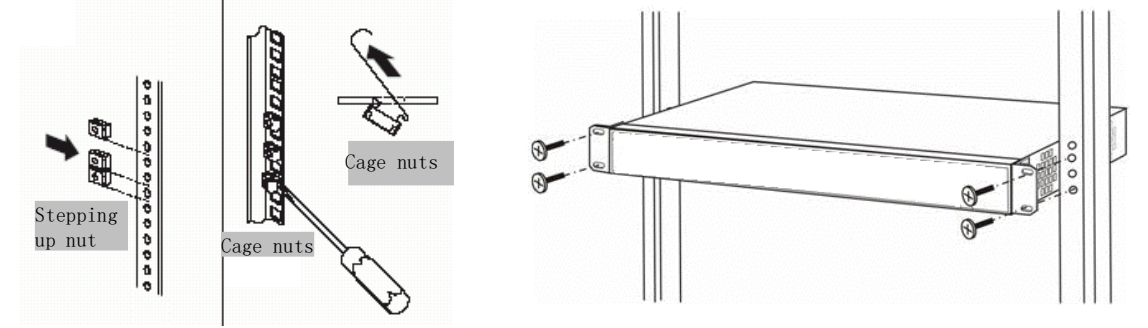

(1) Please fix the lugs on the managed chassis and make sure the screws have been tightened to avoid the device dropping to the ground.

(2) Please make the managed chassis inside the cabinet and make sure the screws have been tightened, to avoid the device dropping to the ground.

(3) Please insert AC/DC power source correctly according to the interface type of power card.

(4) Please check the screws of all boards to make sure the screws have been tightened to avoid equipment cannot work well because of board loose.

(5) The cooling air outlets are located on either side, so make sure air circulation on both sides is normal.

(6) Please keep the slot room clean and constant in temperature.

### 2 Ethernet Card Function Description

### 2.1 NMC Network management card

#### NMC function

The Network management card is used to manage the network by supporting the management interface of Ethernet communication. Through WEB or OTN3000 monitor online software, all function cards could be monitored and set.

#### Card Appearance

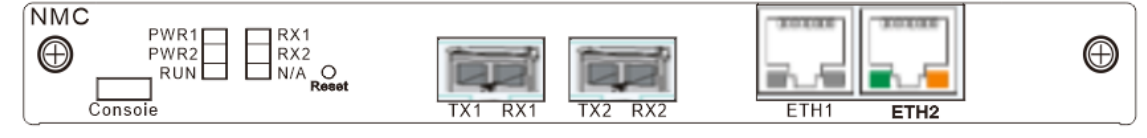

Indicator introduction:

| Indicator | Notes   | Normal state              | Alarm state |    |         |
|-----------|---------|---------------------------|-------------|----|---------|
| P1        | Power 1 | Greenlight                | Light-off   |    |         |
| P2        | Power 2 | Greenlight                | Light-off   |    |         |
| RUN       | NMU Run | The light flashes every 1 | Light-off   | or | flashes |
| F1        | SFP1    | The light flashes         | Light-off   |    |         |
| F2        | SFP2    | The light flashes         | Light-off   |    |         |
| N/A       |         |                           |             |    |         |

#### Communication interface:

| Interface name | Interface fund         | ction | Interface type |
|----------------|------------------------|-------|----------------|
| ETH            | Internet communication |       | RJ-45          |
| Console        | Upgrade inte           | rface | Micro USB      |

#### IP address Reset:

| Name  | Function         | Operation                      |
|-------|------------------|--------------------------------|
|       |                  | Press "reset" for 7~8 seconds  |
| Reset | Reset IP address | until the "run" light turns to |
|       |                  | green                          |

Tips: During the IP reset, please make sure the power supply is on and not do any other operations; after "run," a light flash in normal means IP reset is done.

#### Web Management

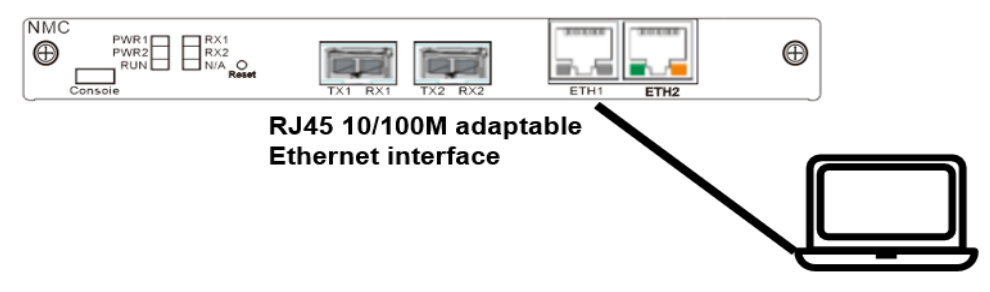

Use Twisted pair cable to connect ETH1 or ETH2 with your computer and configure the device and computer in the same IP segment, then type the IP address from the website banner in your computer to go into the WEB management interface, <u>WEB address: 192.168.1.200:8081,</u> <u>default user name for WEB: admin, password: admin.</u>

## 2.2 Modify WEB Address

1. Open "NMC Manage" Menu, and click "Network"

| 🕥 System Manage 🗠 | 😭 Home   | © User    | © Config © Network ×              |                 |                    |                     | $\sim$    |
|-------------------|----------|-----------|-----------------------------------|-----------------|--------------------|---------------------|-----------|
| NMC Manage ^      | NMC Netv | work Info |                                   |                 |                    |                     |           |
| Chassis           | Version  | Switch    | NetAddress                        | Netmask         | Gateway            | MacAddress          | Operation |
|                   | IPv4     | open      | 192.168.001.200                   | 255.255.255.000 | 192.168.001.001    | 70-b3-d5-46-04-5c 📫 | Config    |
| Payload           | IPv6     | close     | fe80:0:0:0:1034:56ff;fe78:9126/64 |                 | fe80:0:0:0:0:0:0:1 | 70-b3-d5-46-04-5c   | Config    |
| Network           |          |           |                                   |                 |                    |                     |           |

2. Click "Config" of IPv4 to modify the WEB address

|            | Configuration   | ×     |
|------------|-----------------|-------|
| Version    | IPv4            |       |
| NetAddress | 192.168.001.200 |       |
| Netmask    | 255.255.255.000 |       |
| Gateway    | 192.168.001.001 |       |
|            | Submit          |       |
|            |                 |       |
|            |                 | Close |

# 2.3 Modify User Name and Password

1. Open "System Manage" Menu, and click "User"

| 🕞 System Manage 🗠  | A Home    | © User × © Config | © Network |             |                     |          | $\sim$          |  |  |  |  |
|--------------------|-----------|-------------------|-----------|-------------|---------------------|----------|-----------------|--|--|--|--|
| 🕲 User             | System Us | System User Info  |           |             |                     |          |                 |  |  |  |  |
| Config             | UserID    | AccountName       | NickName  | PhoneNumber | RegisterTime        | UserType | Operation       |  |  |  |  |
| NMC Manage      Y  | 1         | admin             | admin     | none        | 2020-12-01 01:01:01 | admin    | C Edit Delete   |  |  |  |  |
| ter Hillo Manago   | 2         | operator          | operator  | none        | 2020-12-01 01:01:01 | operator | Cor Edit Delete |  |  |  |  |
| 🛞 Card1-8 Manage 🖂 | 3         | guest             | guest     | none        | 2020-12-01 01:01:01 | guest    | C Edit Delete   |  |  |  |  |
| 📃 Data Manage 🗸 🗸  |           |                   |           |             |                     |          |                 |  |  |  |  |
| 😋 Reboot Manage 🗠  |           |                   |           |             |                     |          |                 |  |  |  |  |

2. Click "Edit" to modify each user's setting, and click "submit" to finish the setting.

|                  | Edit  | ×      |
|------------------|-------|--------|
| m<br>AccountName | admin | ]      |
| AccountPassword  | ••••• | ]      |
| NickName         | admin | ]      |
| PhoneNumber      | none  |        |
|                  |       | ₩      |
|                  |       | Cancel |

3. In addition to the system default three users, click "Add" to all more users

| 🚯 System Manage 🗠 | A Home   | O User × O Config | O Network |             |                     |          | $\sim$            |  |  |  |
|-------------------|----------|-------------------|-----------|-------------|---------------------|----------|-------------------|--|--|--|
| O User            | System U | System User Info  |           |             |                     |          |                   |  |  |  |
| Config            | UserID   | AccountName       | NickName  | PhoneNumber | RegisterTime        | UserType |                   |  |  |  |
|                   | 1        | admin             | admin     | none        | 2020-12-01 01:01:01 | admin    | Ce Edit 🗊 Delete  |  |  |  |
| NINC Manage       | 2        | operator          | operator  | none        | 2020-12-01 01:01:01 | operator | Cer Edit 🗊 Delete |  |  |  |
| Card1-8 Manage ~  | 3        | guest             | guest     | none        | 2020-12-01 01:01:01 | guest    | C Edit 💼 Delete   |  |  |  |
| 🗐 Data Manage 🗸   |          |                   |           |             |                     |          |                   |  |  |  |
| 🙄 Reboot Manage 🗸 |          |                   |           |             |                     |          |                   |  |  |  |

| Add              |                      |      |  |  |  |  |  |  |  |  |  |  |
|------------------|----------------------|------|--|--|--|--|--|--|--|--|--|--|
| n<br>AccountName | guest                |      |  |  |  |  |  |  |  |  |  |  |
| AccountPassword  | •••••                |      |  |  |  |  |  |  |  |  |  |  |
| NickName         | guest                |      |  |  |  |  |  |  |  |  |  |  |
| PhoneNumber      | none                 |      |  |  |  |  |  |  |  |  |  |  |
| UserType         | admin operator guest |      |  |  |  |  |  |  |  |  |  |  |
|                  |                      |      |  |  |  |  |  |  |  |  |  |  |
|                  | Cancel               | bmit |  |  |  |  |  |  |  |  |  |  |

### 2.4 NMC instructions

The equipment management signal and business signal use the same optical fiber transmission. Equipment management signal and business signal are transmitted independently

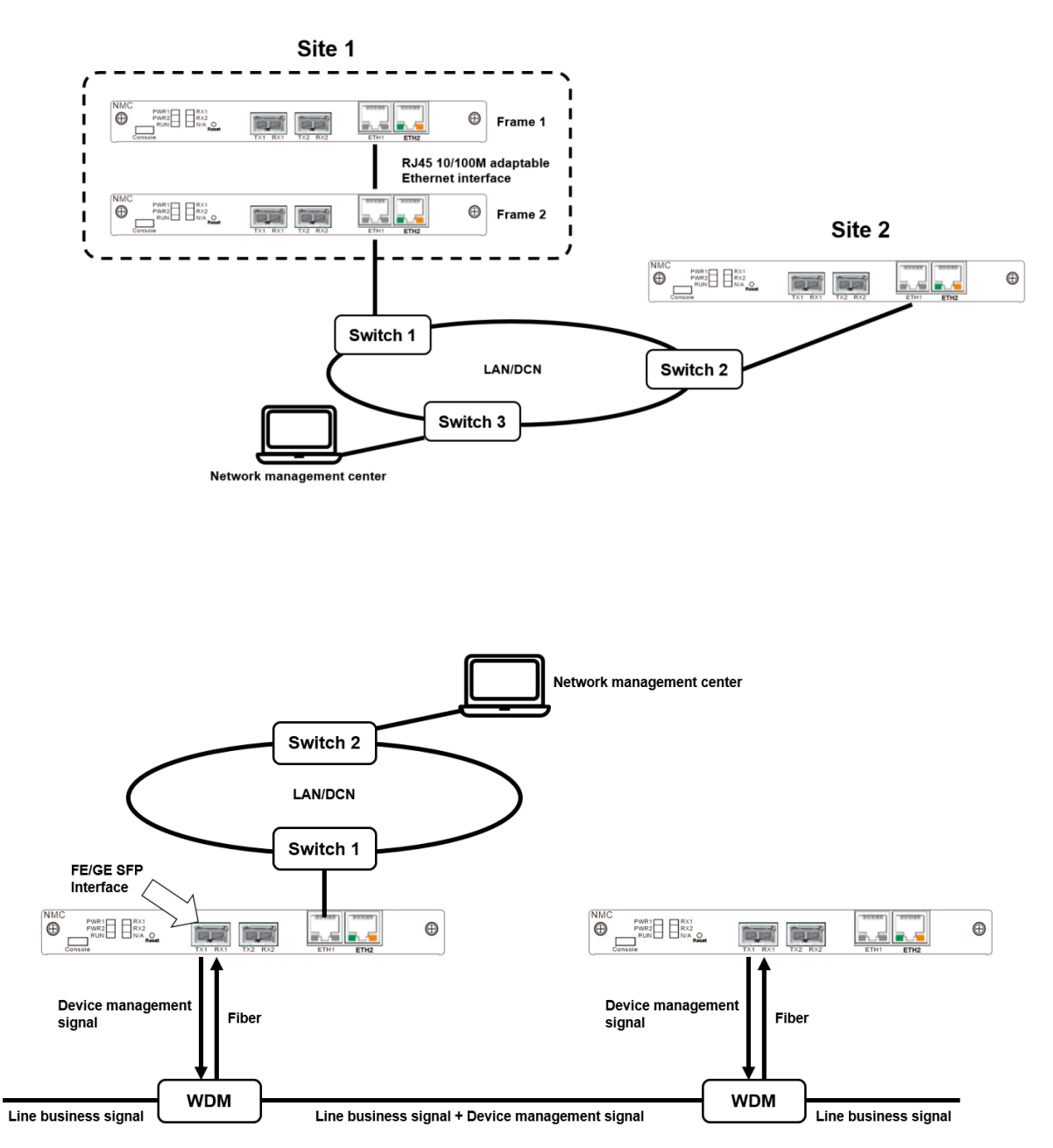

# 3 Matrix Switch

# 3.1 Card function

MEMS optical cross-connect switch is a Matrix Optical Switch that allows the simultaneous connection of multiple input to output fibers in a fully non-blocking, all-optical, cross-connect configuration. An M×N OXC is built by cascading M 1×N switches and N 1×M switches. Every input has a 1×N switch, while every output has an M×1 switch. The output fibers of each 1×N are spliced to the N side of each M×1 to allow any input to connect to any output.

# 3.2 Card Appearance

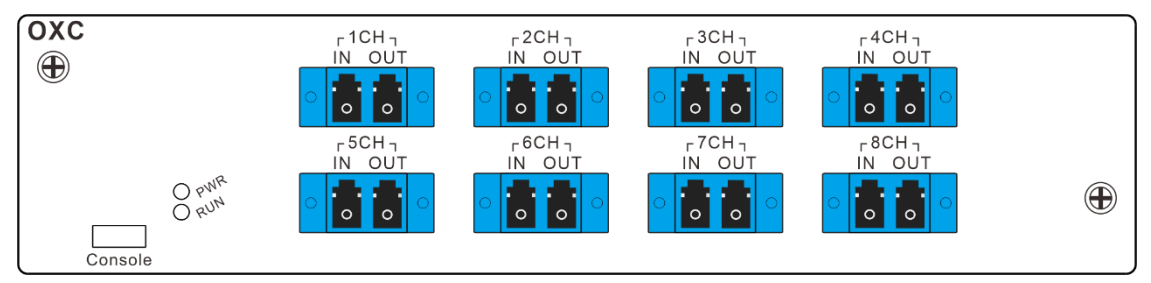

Indicator Definition:

| Indicator | Notes     |       | Normal state                     | Alarm state                      |  |  |  |  |  |  |
|-----------|-----------|-------|----------------------------------|----------------------------------|--|--|--|--|--|--|
| PWR       | Board     | power | Greenlight                       | Light-off                        |  |  |  |  |  |  |
| RUN       | Board run |       | The light flashes every 1 second | Light-off or flashes irregularly |  |  |  |  |  |  |

Fiber Port Definition:

| Interface name | Notes                      | Interface type |
|----------------|----------------------------|----------------|
| IN             | Optical signal input port  | LC/UPC         |
| Out            | Optical signal output port | LC/UPC         |

Communication Definition:

| Interface type | Function          | Interface type |
|----------------|-------------------|----------------|
| Console        | Upgrade interface | Micro USB      |

### 3.3 Switch Spec

| System parameters | Unit | Technical parameters |
|-------------------|------|----------------------|
| Wavelength        | nm   | 1525~1568            |
| MxN               |      | 12×12                |
| Insertion Loss    | dB   | ≤1.8, typical 1.6    |

| Return Loss                       | dB    | ≥45     |
|-----------------------------------|-------|---------|
| Repeatability                     | dB    | ≤0.1    |
| Crosstalk                         | dB    | ≥60     |
| Polarization Dependence Loss      | dB    | ≤0.2    |
| Consumption Wavelength Dependence | dB    | ≤0.4 @S |
| Temperature Dependence Loss       | dB    | ≤0.4    |
| Switch Time                       | ms    | ≤10     |
| Durability                        | cycle | ≥1x10^9 |
| Maximum Optical Power             | mW    | ≤500    |

### 3.4 Single OXC Switching State Setting

- a. Define and arrange input fiber port
- b. Enter the corresponding output port bellow.
- c. Enter the time duration for this OXC switching state.

| PHOTONWARES        | III Home Optical Communication Management System              | 🧟 🖸 🦉 🔁 🦉                  |
|--------------------|---------------------------------------------------------------|----------------------------|
| ြာ System Manage ိ | © C04 × © Chassis © Network                                   | ~                          |
| 🛞 NMC Manage 👋     | OXC12 Monitor Info                                            |                            |
| ③ Card1-8 Manage ^ | Running Status                                                | Looping Status             |
| © C04 OXC12        |                                                               | Contraction Loop Operation |
| 🗐 Data Manage 👋    | CUT Non Non Non Non Non Non Non Non Non Non                   | C Config                   |
| Reboot Manage      | Running Schedule Sheets                                       |                            |
| а <b>,</b>         | Time(S) IN1 IN2 IN3 IN4 IN5 IN6 IN7 IN8 IN9 IN10 IN11 IN12 Op | peration                   |
|                    | -                                                             |                            |
|                    | -                                                             | Run                        |
|                    |                                                               |                            |
|                    |                                                               |                            |
|                    |                                                               |                            |
|                    | -                                                             | Resume                     |
|                    |                                                               |                            |
|                    |                                                               |                            |
|                    | + Add 🗄 Save                                                  | ≜ Load                     |
|                    |                                                               |                            |

#### User manual

| PHOTONWARES        | III Home Optical Communication Management System                                                                                                    | 🖉 💽 🛚 🛞        |
|--------------------|----------------------------------------------------------------------------------------------------|----------------|
| ා System Manage 👋  |                                                                                                    | $\vee$         |
| 🛞 NMC Manage 👋     | OXC12 Monitor Info                                                                                                    |                |
| 🛞 Card1-8 Manage 🗠 | Running Status                                                                                                    | Looping Status |
| © C04 OXC12        |                                                                                                    | 0 Open         |
| 🗐 Data Manage 👋    | CUT Non Non Non Non Non Non Non Non Non Non                                                                                                    |                |
| 😋 Reboot Manage 🗡  | Running Schedule Sheets                                                                                                    |                |
|                    | Time(5)         IN1         IN2         IN3         IN4         IN5         IN6         IN7         IN8         IN9         IN10         IN11         IN12         Operation |                |
|                    | -                                                                                                    | Stop           |
|                    | -                                                                                                    |                |
|                    | -                                                                                                    |                |
|                    | -                                                                                                    |                |
|                    | -                                                                                                    | Pause          |
|                    | -                                                                                                    |                |
|                    | -                                                                                                    |                |
|                    | +Add 🖏 Save 🛓 Load                                                                                                    |                |
|                    |                                                                                                    |                |

#### OXC WEB INTERFACE

1. Click "Run." The switch will perform the connection according to the setting and last to the duration time.

2. When it becomes "Stop," one could add the OXC channels here.

3. Click "Add," and the OXC channels configuration window will come out

| PHOTONWARES       |                  | Optica  | al Comn |         | Configuration | ×                 |        |                |   |
|-------------------|------------------|---------|---------|---------|---------------|-------------------|--------|----------------|---|
| 💮 System Manage 👋 | 😭 Home 💿         | C04 ×   | © Netwo |         | -             |                   |        |                | ~ |
| 🛞 NMC Manage 👋    | OXC12 Monit      | or Info |         | Time(S) | 1 +           |                   |        |                |   |
| - 5               |                  |         |         | IN1     | 1 +           |                   |        |                |   |
| Card1-8 Manage ^  | Running Status   |         |         | IN2     | 2 +           |                   |        | Looping Status |   |
| © C04 OXC12       | IN CIN1          | CIN2    | CIN3    | IN3     | 3 +           |                   | Config | 0 Open         |   |
| 📄 Data Manage 🛛 👋 | OUT Non          | Non     | Non     | IN4     | 4 +           |                   | Config |                |   |
| C Reboot Manage   | Running Schedule | Sheets  |         | IN5     | 5 +           |                   |        |                |   |
|                   | Time(S) IN1      | IN2     | IN3     | IN6     | 6 +           |                   | ation  |                |   |
|                   |                  |         |         | IN7     | 7 +           |                   |        |                |   |
|                   |                  |         |         | IN8     | 8 +           |                   | _      | Stop           |   |
|                   |                  |         |         | IN9     | 9 +           |                   |        |                |   |
|                   |                  |         |         | IN10    | 10 +          |                   |        |                |   |
|                   |                  |         |         | IN11    | 11 +          |                   |        |                |   |
|                   |                  |         |         | INVO    |               |                   |        |                |   |
|                   |                  |         |         | 11912   | IZ T          |                   |        |                |   |
|                   |                  |         |         |         |               | Close TotalSubmit |        |                |   |
|                   |                  |         |         |         |               |                   | Alood  |                |   |
|                   |                  |         |         |         |               | T Add El Save     | 🖾 Load |                |   |

OXC Configuration window

4. One could configure time and the output channel (CH  $0\sim12$ ) for each input channel (CH  $1\sim12$ ); This Matrix switch is a 12X12 switch. "0" in output channel means "not connect to any channel," and " $1\sim12$ " means "output channel  $1\sim12$ ".

5. Each channel configuration could be done separately; for example, as below shows, only input channel two is connected to output channel 8, and the other channels are not connected.

|         | Configuration |   |       | ×       |
|---------|---------------|---|-------|---------|
| Time(S) | 1             | + |       |         |
| IN1     | 0             | + |       |         |
| IN2     | 8             | + |       |         |
| IN3     | 0             | + |       |         |
| IN4     | 0             | + |       |         |
| IN5     | 0             | + |       |         |
| IN6     | 0             | + |       |         |
| IN7     | 0             | + |       |         |
| IN8     | 0             | + |       |         |
| IN9     | 0             | + |       |         |
| IN10    | 0             | + |       |         |
| IN11    | 0             | + |       |         |
| IN12    | 0             | + |       | _       |
|         |               |   |       | ₩       |
|         |               |   | Close | ISubmit |

Tips: When you set several different input channels connected to the same output channel by mistake, the system will validate the configuration one by one. For example, when you set channel 2 to output channel 8, channel 1 to output channel eight, and channel 5 to output channel 8, then the final one, input channel 5 to output channel 8, will come into effect.

IN2→OUT8

IN1→OUT8

IN5→OUT8

The final one, IN5 $\rightarrow$ OUT8, will come into effect.

IN2→0

IN1→0

After IN5 is connected to OUT8, the IN2、IN1 will be disconnected.

#### User manual

| PHOTONWARES       | Ш не                  | ome (     | Optical | Comm    | nunica | tion Ma  | nagen | nent Sy   | stem |      |       |       |       |              |                  | P    | <b>`</b> | 8 | *      |
|-------------------|-----------------------|-----------|---------|---------|--------|----------|-------|-----------|------|------|-------|-------|-------|--------------|------------------|------|----------|---|--------|
| 🕥 System Manage 👋 | 倄 Home                | © C0      | )4 ×    | © Netwo | ork    | © Chassi | 5     |           |      |      |       |       |       |              |                  |      |          |   | $\sim$ |
| MMC Manage        | OXC12                 | Monitor   | Info    |         |        |          |       |           |      |      |       |       |       |              |                  |      |          |   |        |
| Card1-8 Manage ^  | Running St            | atus      |         |         |        |          |       | Operation |      |      |       |       |       | Looping Star | tus<br>Operation |      |          |   |        |
| © C04 OXC12       | IN                    | CIN1      | CIN2    | CIN3    | CIN4   | CIN5     | CIN6  | CIN7      | CIN8 | CIN9 | CIN10 | CIN11 | CIN12 | Config       | 0                | Open |          |   |        |
| 🗐 Data Manage 🛛 👋 | OUT                   | Non       | Non     | Non     | Non    | Non      | Non   | Non       | Non  | Non  | Non   | Non   | Non   | C Config     |                  |      |          |   |        |
| 🙄 Reboot Manage 🗡 | Running So<br>Time(S) | hedule Sh | heets   | IN3     | IN4    | IN5      | ING   | IN7       | IN8  | IN9  | IN10  | IN11  | IN12  | Operation    |                  |      |          |   |        |
|                   | 5                     | 1         | 2       | 3       | 4      | 5        | 6     | 7         | 8    | 9    | 10    | 11    | 12    | C 1          |                  |      | -        | _ |        |
|                   | -                     |           |         |         |        |          |       |           |      |      |       |       |       |              | Sto              | þ    | <        |   |        |
|                   | -                     |           |         |         |        |          |       |           |      |      |       |       |       |              |                  |      |          |   |        |
|                   |                       |           |         |         |        |          |       |           |      |      |       |       |       |              |                  |      |          |   |        |
|                   |                       |           |         |         |        |          |       |           |      |      |       |       |       |              |                  |      |          |   |        |
|                   | -                     |           |         |         |        |          |       |           |      |      |       |       |       |              | Paus             | e    |          |   |        |
|                   |                       |           |         |         |        |          |       |           |      |      |       |       |       |              |                  |      |          |   |        |
|                   | -                     |           |         |         |        |          |       |           |      |      |       |       |       | n            |                  |      |          |   |        |
|                   |                       |           |         |         |        |          |       |           |      |      |       |       |       |              |                  |      |          |   |        |
|                   |                       |           |         |         |        |          |       |           |      |      |       | + Ad  |       | Save Load    |                  |      |          |   |        |

### 3.5 Consecutive OXC Switching State Setting

6. The GUI can set 10 different switching states and durations that run consecutively, one after the other.

First, one needs to fill in the output channels for each input channel and then click "Total Submit."
 After finishing the configuration, click "save" to save the setting, and then click "stop." When it becomes "run," the saved OXC cards will be executed in order.

| PHOTONWARES                      |                    |              | Optica       | al Com       | munica       | tion Ma      | anagen       | nent Sy      | /stem        |              |                |                |                |            |                 | Ĺ                  | 9 | ] 🙋 | ę | ₩      |
|----------------------------------|--------------------|--------------|--------------|--------------|--------------|--------------|--------------|--------------|--------------|--------------|----------------|----------------|----------------|------------|-----------------|--------------------|---|-----|---|--------|
| 🚯 System Manage 👋                | 😭 Home             | 0            | C04 ×        | © Netv       | vork         | © Chassi     | is           |              |              |              |                |                |                |            |                 |                    |   |     |   | $\sim$ |
| MC Manage                        | OXC1               | 2 Monito     | or Info      |              |              |              |              |              |              |              |                |                |                | Ð          |                 |                    |   |     |   |        |
| Card1-8 Manage ^                 | Running            | Status       |              |              |              |              |              |              |              |              |                |                |                | Operation  | Looping<br>Loop | Status<br>Operatio | n |     |   |        |
| <ul> <li>Data Manage </li> </ul> |                    | CIN1<br>COU1 | CIN2<br>COU2 | CIN3<br>COU3 | CIN4<br>COU4 | CIN5<br>COU5 | CIN6<br>COU6 | CIN7<br>COU7 | CIN8<br>COU8 | CIN9<br>COU9 | CIN10<br>COU10 | CIN11<br>COU11 | CIN12<br>COU12 | Config     | 1               | Open               |   |     |   |        |
| 😋 Reboot Manage 🗡                | Running<br>Time(S) | Schedule     | Sheets       | IN3          | IN4          | IN5          | IN6          | IN7          | IN8          | IN9          | IN10           | IN11           | IN12           | Operation  |                 |                    |   |     |   |        |
|                                  |                    | 1            | 2            | 3            | 4            | 5            | 6            | 7            | 8            | 9            | 10             | 11<br>+ Add    | 12<br>2015     | ave 🔺 Load | R               | Run                |   |     |   |        |

Tips: For batch configuration, the configuration will be in order, from IN1 to IN8.

### 3.6 Default OXC Switching State

When the switch's powered off, all the channels will be disconnected. After the switch is powered on again, it will be returned to the same connection state prior powering off.